## Инструкция

Для переноса ученика из одного класса в другой, уточнения даты нахождения в классе/передвижение приказа - необходимо зайти в л/кабинет - список.

| ГЛАВНАЯ    | Л/КАБИНЕТЫ ТА                    | БЕЛЬ ОТЧ   | ІЕТЫ ДО   | КУМЕНТЫ  | 🇭 Ň         |                  | выход       | помощь        |
|------------|----------------------------------|------------|-----------|----------|-------------|------------------|-------------|---------------|
|            | Поиск                            |            |           |          |             | Здравствуйте, От | гветственны | ій За Питание |
| Санкт-Пете | Список                           | ✓ Дата: 20 | 0.09.2022 | 🐖 🕇 Пока | вать всех 🗆 | Показать         |             |               |
| _          | Новички                          |            |           |          |             |                  |             |               |
|            | Изготовление<br>карт             |            |           |          |             |                  |             |               |
|            | Должники                         |            |           |          |             |                  |             |               |
|            | Балансы                          |            |           |          |             |                  |             |               |
|            | Групповой<br>перевод             |            |           |          |             |                  |             |               |
|            | Список по<br>категориям          |            |           |          |             |                  |             |               |
|            | Временные карты                  |            |           |          |             |                  |             |               |
|            | Реестр                           |            |           |          |             |                  |             |               |
|            | Детальный поиск                  |            |           |          |             |                  |             |               |
|            | Синхронизация                    |            |           |          |             |                  |             |               |
|            | Классные<br>руководители         |            |           |          |             |                  |             |               |
|            | Согласие на<br>перевод           |            |           |          |             |                  |             |               |
|            | Лицевые счета ЦІ                 |            |           |          |             |                  |             |               |
|            | Смена<br>организатора<br>питания |            |           |          |             |                  |             |               |

Далее Вы выбираете Вашу школу, класс, нажимаете кнопку "показать" Над списком с детьми видим кнопку "Учет в классе", нажимаем на неё

| ГЛАВНАЯ Л/КАБИНЕТЫ ТАБЕЛЬ ОТЧЕТЫ ДОКУМЕНТЫ 🦻 🔞 |                                                                                                    |      |     |    |                        |               |        |                    |                      |             |                              |            |
|------------------------------------------------|----------------------------------------------------------------------------------------------------|------|-----|----|------------------------|---------------|--------|--------------------|----------------------|-------------|------------------------------|------------|
|                                                |                                                                                                    |      |     |    |                        |               |        |                    |                      |             |                              |            |
|                                                |                                                                                                    |      |     |    |                        |               |        |                    |                      |             |                              |            |
| l                                              | Проверить    Получить регид    Выделить делонент    Реестр заявлений    Учет в классе полнование с действие для отмоченных (Напечатать визитии ЕКШ 💌 Продолжить) |      |     |    |                        |               |        |                    |                      |             |                              |            |
|                                                |                                                                                                    | NS . | л/с | Id | Фамилия, Имя, Отчество | Школа - класс | Роль   | Лыготная категория | Выдается компенсация | Согласие ПД | Назначить льготную категорию | Карты      |
|                                                | <b>1</b>                                                                                                    |      |     |    |                        | 1.4           | Ученик | 4                  |                      |             | Cospati pouras               | Посмотреть |
|                                                | 0 2                                                                                                    |      |     |    | -                      | 1 A           | Ученик | 4                  |                      |             | Создать приказ               | Посмотреть |
|                                                | 3                                                                                                    |      |     |    | ·                      | 1 A           | Ученик | 4                  |                      |             | Создать приказ               | Посмотреть |
|                                                | - 4                                                                                                    |      |     |    |                        | 1 A           | Ученик | 4                  |                      |             | Создать приказ               | Посмотреть |

Отобразится список детей по этому классу, галочкой выделяем детей кому необходимо установить нахождение в выбранном классе на указанную дату (на скриншоте указана 01.09.2022, дату выбираете самостоятельно) здесь же если ребенку необходимо сместить приказ на выбранную дату ставите галочку в столбце "Смещать номер приказа"

| <u>Санкт-Петербург</u> -> <u>Школа №602</u> -> <u>1 А</u> Дата: 20.09.2022 Показать всех Показать |   |          |         |                        |                                                       |    |               |                   |                       |
|---------------------------------------------------------------------------------------------------|---|----------|---------|------------------------|-------------------------------------------------------|----|---------------|-------------------|-----------------------|
| перевести Дата начала учета: 01.09.2022                                                           |   |          |         |                        |                                                       |    |               |                   | •                     |
|                                                                                                   | N | 2 л/с    | Id      | Фамилия, Имя, Отчество | Отчество Школа - класс Роль<br>Показать: Все 🗸 Учет в |    | Учет в классе | Дата начала учета | Смещать номер приказа |
| •                                                                                                 | 1 |          |         |                        |                                                       |    | 1A~           | 01.09.2022        |                       |
| -                                                                                                 | - | 10004707 | 1000470 | E                      | 4.4                                                   | sz | [ A A ]       |                   | _                     |

Проверяете правильность данных и нажимаете кнопку "перевести"

| Прим | иенить | Отмена |                        |                                                                                                    |
|------|--------|--------|------------------------|----------------------------------------------------------------------------------------------------|
| N₽   | л/с    | Id     | Фамилия, Имя, Отчество | Комментарий                                                                                                    |
| 1    |        |        |                        | Дата начала пребывания в группе 1 А будет изменена на 01.09.2022.                                                                                                    |
| 2    |        |        |                        | Дата начала пребывания в группе 1 А будет изменена на 01.09.2022.                                                                                                    |
| 3    |        |        |                        | Дата начала пребывания в группе 1 А будет изменена на 01.09.2022.                                                                                                    |
| 4    |        |        |                        | Дата начала пребывания в группе 1 А будет изменена на 01.09.2022.                                                                                                    |
| 5    |        |        |                        | Дата окончания пребывания в группе 2 А будет изменена на 31.08.2022 23:59:59.<br>Дата начала пребывания в группе 1 А будет изменена на 01.09.2022.<br>Персона будет перемещена из талона №217117 за 02.09.2022 в талон №61.<br>Персона будет перемещена из талона №279 за 03.09.2022 в талон №81.<br>Персона будет перемещена из талона №261793 за 03.09.2022 в талон №83.<br>Персона будет перемещена из талона №2070893 за 06.09.2022 в талон №81. |

После перевода, в комментариях Вы увидите как ребенок переместился в 1а на 01.09.2022

Далее нажать кнопку "применить" чтобы измененные данные вступили в силу.

Далее переходим в электронные талоны, и в Электронных талонах, напротив класса через кнопку "Дети" отмечаете детей на питание, если кого-то не хватает, то добавляете в талон через кнопку "Добавить детей".